1

Campfire ですべて必要事項を入力したあと、登録したメールアドレスにメールが届いているはずです。

## 2

そのメールに【収納機関番号】【お客様番号】【確認番号】【支払期限】 がかかれているので、 メモを取るなどお願いいたします。こちらから登録しているか、お客様番号などは確認が出 来ません(個人情報のため)。

もし、メールが届いていない、番号がわからないなどでしたら、再度手続きをする必要が有 るかもしれません。

3

その後、銀行の ATM での取引となります。銀行で「PAY-EASY」というサービスが ATM に搭載されている場合のみ利用可能です。

# ATM利用可能一覧

#### ネットパンキングからのお支払も可能です。

| みずほ銀行  | りそな銀行  | 埼玉りそな銀行   | 三井住友銀行            |
|--------|--------|-----------|-------------------|
| 千葉銀行   | ゆうちょ銀行 | 三菱東京UFJ銀行 | <b>村間</b> (兵 銀行)丁 |
| 近畿大阪銀行 | 広島銀行   | 福岡銀行      | 親和翻行              |
| 東和銀行   | 般本銀行   | 京業銀行      | 南都銀行              |
| 足利鐵行   |        |           |                   |

■ ページトップへ

# **Pay-Easy**

https://www.pay-easy.jp/howto/

## ATM 内のメニューで PAY-EASY を探す。

- 1. 上記の金融機関のATMで、「税金・料金払込み」を選択してください。
- 2. 収納機関番号 を入力し、「確認」を選択してください。
- 3. お客様番号 を入力し、「確認」を選択してください。
- 4. 確認番号 を入力し、「確認」を選択してください。

5. 表示される内容を確認のうえ、「確認」を選択してください。

6. 「現金」または「キャッシュカード」を選択し、お支払いください。

7. ご利用明細票を必ずお受け取りください。 ※ご利用明細票が領収書となります。

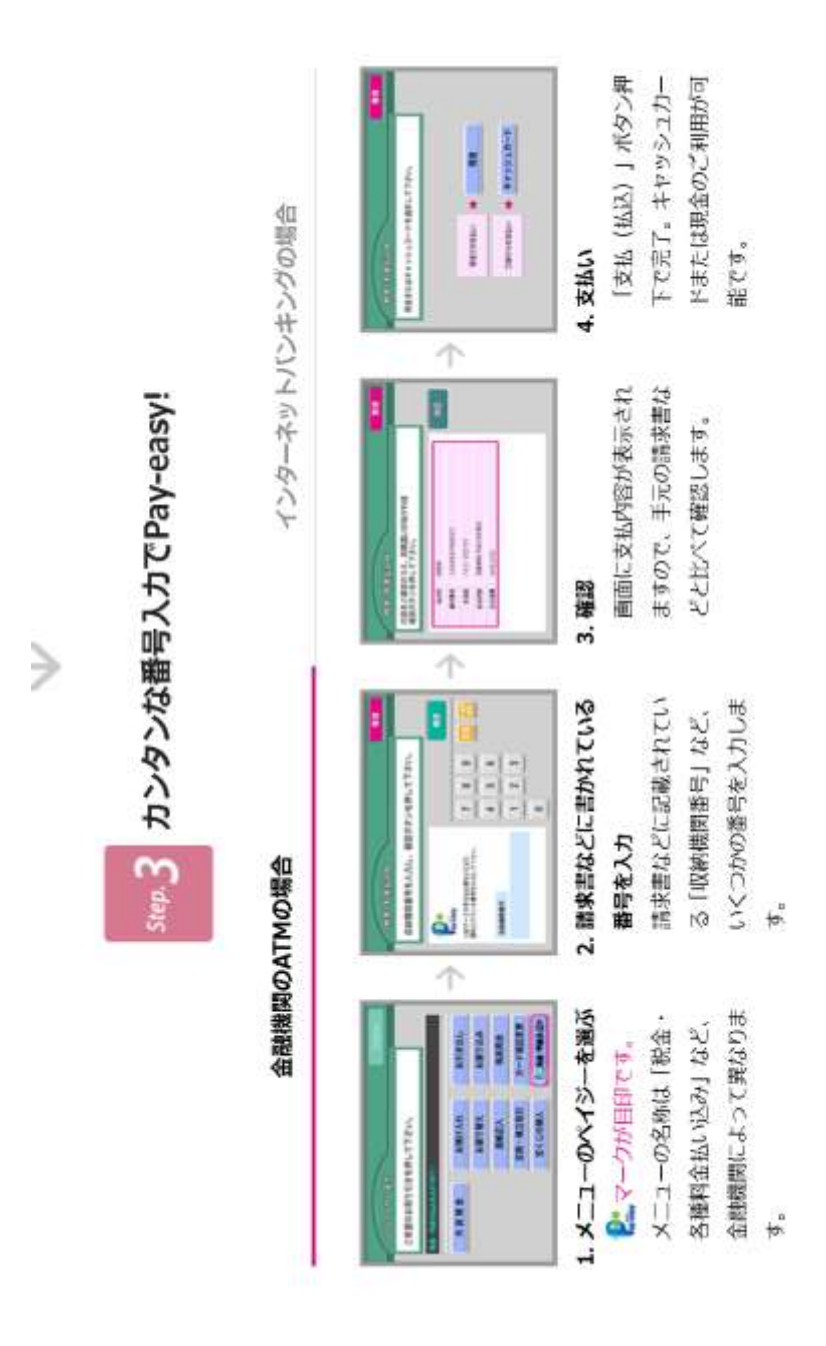

難しいようでしたら、お知らせ下さい。